# EasyMonitor

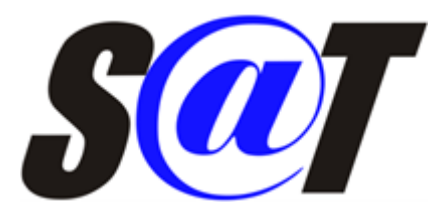

Aplicação destinada à coleta de dados para monitoramento do status do equipamento SAT – Sistema de Autenticação e Transmissão de Cupons Fiscais Eletrônicos.

# Funcionamento

O acesso as informações constantes na memória do equipamento são realizadas através da DLL de comunicação disponibilizada pelo fabricante do aparelho. De acordo com a Especificação Técnica de Requisitos versão 2.29.04 de 23/12/2021, quando realizamos o acesso ao equipamento é retornado 23 campos da TABELA 29(vide páginas 231, 232 e 233) que são enviados para o webservice da IWS. Em conjunto, é também enviado as informações de data/hora do computador onde a aplicação está sendo executada e a informação do número do PDV(Ponto de Venda).

## Tabela 29 do Status Operacional do SAT

|       | Tabela de Informações do status do SAT |                 |                       |                           |  |  |
|-------|----------------------------------------|-----------------|-----------------------|---------------------------|--|--|
| Ordem | Campo                                  | Tamanh<br>o Max | Conteúdo de Exemplo   | Descrição                 |  |  |
| 1     | NSERIE                                 | 9               | 320008889             | Número de série do<br>SAT |  |  |
| 2     | TIPO_LAN                               | 8               | DHCP, PPPoE,<br>IPFIX | Tipo de Lan               |  |  |
| 3     | LAN_IP                                 | 15              | 192.168.010.100       | Endereço IP da Lan        |  |  |
| 4     | LAN_MAC                                | 17              | 00:0C:41:82:25:E8     | Endereço MAC              |  |  |
| 5     | LAN_MASK                               | 15              | 255.255.255.000       | Máscara de sub-rede       |  |  |
| 6     | LAN_GW                                 | 15              | 192.168.010.001       | Endereço gateway          |  |  |

Especificação Técnica de Requisitos - SAT - Direitos Reservados - Versão ER 2.29.04 de 23/12/2021

#### Last update: 2022/01/28 14:50

| 7  | LAN_DNS_1       | 15 | 192.168.010.001             | Endereço DNS1                                                                      |
|----|-----------------|----|-----------------------------|------------------------------------------------------------------------------------|
| 8  | LAN_DNS_2       | 15 | 192.168.010.001             | Endereço DNS2                                                                      |
| 9  | STATUS_LAN      | 16 | CONECTADO,<br>NAO_CONECTADO | Status da rede                                                                     |
| 10 | NIVEL_BATERIA   | 8  | ALTO, MEDIO,<br>BAIXO       | Nível da bateria                                                                   |
| 11 | MT_TOTAL        | -  | 1 Gbyte                     | Memória de Trabalho<br>Total                                                       |
| 12 | MT_USADA        | -  | 35 Mbytes                   | Memória de Trabalho<br>Usada                                                       |
| 13 | DH_ATUAL        | 14 | 20111021170022              | Data e hora atual no<br>formato<br>AAAAMMDDhhmmss                                  |
| 14 | VER_SB          | 08 | 00.00.01                    | Versão do Software<br>Básico                                                       |
| 15 | VER_LAYOUT      | 5  | 01.01                       | Versão do Leiaute da<br>tabela de<br>informações                                   |
| 16 | ULTIMO_CF-E-SAT | 44 | 32008889000000089           | Número sequencial<br>do Último CF-e-SAT<br>Emitido                                 |
| 17 | LISTA_INICIAL   | 44 | 32008889000000075           | Número sequencial<br>do primeiro CF-e-<br>SAT armazenado na<br>memória de trabalho |
| 18 | LISTA_FINAL     | 44 | 32008889000000089           | Número sequencial<br>do último CF-e-SAT<br>armazenado na                           |

Especificação Técnica de Requisitos - SAT - Direitos Reservados - Versão ER 2.29.04 de 23/12/2021

232

|    |                 |    |                           | memória de trabalho                                                                                                    |
|----|-----------------|----|---------------------------|----------------------------------------------------------------------------------------------------|
| 19 | DH_CFe          | 14 | 20111021170022            | Data e hora da última<br>transmissão de CF-e-<br>SAT para SEFAZ no<br>formato<br>AAAAMMDDhhmmss                                                                                      |
| 20 | DH_ULTIMA       | 14 | 20111021170022            | Última comunicação<br>com a SEFAZ no<br>formato<br>AAAAMMDDhhmmss                                                                                                    |
| 21 | CERT_EMISSAO    | 08 | 20111020                  | Data de emissão do<br>certificado instalado<br>no formato<br>AAAAMMDD                                                                                                    |
| 22 | CERT_VENCIMENTO | 08 | 20121020                  | Data de vencimento<br>do certificado<br>instalado no formato<br>AAAAMMDD                                                                                                    |
| 23 | ESTADO_OPERACAO | 1  | "0" ,"1", "2", "3" ou "4" | Estado de Operação<br>do SAT (vide 2.1.14)<br>0=DESBLOQUEADO<br>1= BLOQUEIO<br>SEFAZ<br>2= BLOQUEIO<br>CONTRIBUINTE<br>3= BLOQUEIO<br>AUTÔNOMO<br>4= BLOQUEIO<br>PARA<br>DESATIVAÇÃO |

Tabela 28 - Conteúdo de retorno

Especificação Técnica de Requisitos - SAT - Direitos Reservados - Versão ER 2.29.04 de 23/12/2021

233

# Telas

## Monitor

#### Geral

#### Temporizador

- Executar a cada: Onde configuramos o temporizador de comunicação com o equipamento.
- Último envio de dados: Data/hora do último arquivo enviado com os dados do equipamento para a web service da IWS.

Em ambiente de produção a configuração é em horas, ou seja, a quantidade de horas que a aplicação se comunica com o equipamento.

#### Falha

\* **Ao falhar aguardar:** Em caso de falha, a aplicação tentará realizar uma nova comunicação com o aparelho SAT. Serão três tentativas.

Em ambiente de produção, esse campo é configurado em minutos. \* **Contador de Iteração de Falha:** Número de tentativas de comunicação com o aparelho SAT.

\* Última Iteração de Falha: data/hora da última tentativa de comunicação com o equipamento SAT.

#### Status

\* **Transmissões Pendentes:** Quantidade de arquivos de status operacional do SAT pendentes de envio para a web service da IWS.

#### LOG

\* **Transmissões Pendentes:** Quantidade de arquivos de log do aplicativo monitor pendentes de envio para a web service da IWS.

2025/05/23 02:47

| SasyMonitor - 1.0.0.0 —                                    |       | ×      |
|------------------------------------------------------------|-------|--------|
| 🔜 Monitor 🚔 SAT 🎁 Dados Emitente 🕠 Token                   |       |        |
| 🧐 Geral 🕼 LOG Geral 🕼 LOG 1 - SAT 🎲 LOG 2 - SAT 🎲 LOG - WS |       |        |
| Temporizador                                               |       |        |
| Executar a cada: 15 s                                      |       |        |
| Último envio de dados: 27/01/2022 11:00:28                 |       |        |
| Falha                                                      |       | н      |
| Ao falhar aguardar: 15 s                                   |       | 0      |
| Contador de Iteração de Falha:                             |       | M      |
| Líltima Iteração de Falha:                                 |       | U<br>I |
| Status                                                     |       | Ō      |
| Transmissões Pendentes: 0                                  |       | G<br>A |
| LOG                                                        |       | Ç      |
| Transmissões Pendentes: 0                                  |       | A<br>O |
|                                                            |       |        |
|                                                            |       |        |
|                                                            |       |        |
|                                                            |       |        |
|                                                            |       |        |
| MONITOR ONLINE                                             |       |        |
|                                                            |       |        |
|                                                            | Salva | r      |

## Log Geral

Log diário relativo à aplicação de monitoramento.

| EasyMonitor - 1.0.0.0                                                                   |       | _         |   |        | ×           |
|-----------------------------------------------------------------------------------------|-------|-----------|---|--------|-------------|
| 😔 Monitor 🛛 📾 SAT 🎁 Dados Emitente 😡 Token                                              |       |           |   |        |             |
| 🧐 Geral 📄 LOG Geral 📄 LOG 1 - SAT 👘 LOG 2 - SAT 👘 LOG -                                 | ws    |           |   |        |             |
| [27/01/2022 11:00:12]<br>[PROCESSARSTATUSSAT]Finalizando processamento do status do SAT | -     |           |   | ^      |             |
| [27/01/2022 11:00:27]<br>[PROCESSARSTATUSSAT]Iniciando processamento do status do SAT   | -     |           |   |        | H           |
| [27/01/2022 11:00:28]<br>[PROCESSARSTATUSSAT]Finalizando processamento do status do SAT |       |           |   |        | 0<br>M<br>0 |
| [27/01/2022 11:00:43]<br>[PROCESSARSTATUSSAT]Iniciando processamento do status do SAT   | _     |           |   |        | O<br>G<br>A |
| [27/01/2022 11:00:45]<br>[PROCESSARSTATUSSAT]Finalizando processamento do status do SAT | -     |           |   |        | Ç<br>Ã<br>O |
| [27/01/2022 11:01:00]<br>[PROCESSARSTATUSSAT]Iniciando processamento do status do SAT   | -     |           |   |        |             |
| <                                                                                       |       |           | > | ~      |             |
| MONITOR ONLINE                                                                          |       |           |   |        |             |
|                                                                                         | Abrir | Atualizar | H | Salvar | r           |

## Log 1 - SAT

Log diário relativo à comunicação da aplicação de monitoramento com o equipamento SAT. Por estes logs será possível analisar possíveis erros nessas comunicações.

| 2025/05/23 02:47                   | 7/14                   | EasyMonitor      |
|------------------------------------|------------------------|------------------|
| EasyMonitor - 1.0.0.0              |                        | - 🗆 🗙            |
| 🔜 Monitor 🛛 🚐 SAT 🌾 Dados Emitente | Token                  |                  |
| 🧕 Geral 📄 LOG Geral 📄 LOG 1 - SAT  | LOG 2 - SAT 🚺 LOG - WS |                  |
| 1                                  |                        | ^                |
|                                    |                        |                  |
|                                    |                        |                  |
|                                    |                        |                  |
|                                    |                        |                  |
|                                    |                        | М                |
|                                    |                        | 0                |
|                                    |                        |                  |
|                                    |                        | G                |
|                                    |                        | A                |
|                                    |                        | Ă                |
|                                    |                        | 0                |
|                                    |                        |                  |
|                                    |                        |                  |
|                                    |                        |                  |
|                                    |                        |                  |
| <                                  |                        | >                |
|                                    | MONITOR ONLINE         | ,                |
|                                    |                        |                  |
|                                    | Abrir At               | ualizar 📄 Salvar |

## Log 2 - SAT

Log diário relativo à comunicação da aplicação de monitoramento e os dados enviados e recebidos para o equipamento SAT.

| Last update:     | e e martine de instale con http://wiki.iug.com.br/dely.php?id_conversite.com/isstale.com/ 1642201450            |
|------------------|----------------------------------------------------------------------------------------------------|
| 2022/01/28 14:50 | easymonicor:guia_de_instalacao.http://wiki.iws.com.br/doku.pnp?id=easymonicor:guia_de_instalacao&rev=1045381458 |

| EasyMonitor - 1.0.0.0 —                                                                                                    | ×             |
|----------------------------------------------------------------------------------------------------|---------------|
| 🔜 Monitor 😂 SAT 🎁 Dados Emitente 😡 Token                                                                                                    |               |
| 🥸 Geral 📄 LOG Geral 📄 LOG 1 - SAT 📄 LOG 2 - SAT 📄 LOG - WS                                                                                                    |               |
| 27/01/22 11:01:49:067 - ACBrSAT.Inicializado<br>27/01/22 11:01:49:068 - NumeroSessao: 874404 - Comando: ConsultarSAT<br>27/01/22 11:01:49:137 - NumeroSessao: 874404 - Resposta:874404 08000 SAT em operacao  <br>27/01/22 11:01:49:138 - NumeroSessao: 782405 - Comando: ConsultarStatusOperacional<br>27/01/22 11:01:50:017 - NumeroSessao: 782405 - Resposta:782405 10000 Resposta com Sucesso   900006330<br>27/01/22 11:01:50:215 - ACBrSAT.Inicializado<br>27/01/22 11:02:05:355 - ACBrSAT.Inicializado<br>27/01/22 11:02:05:355 - NUmeroSessao: 768406 - Comando: ConsultarSAT<br>27/01/22 11:02:05:422 - NumeroSessao: 768406 - Resposta:768406 08000 SAT em operacao  <br>27/01/22 11:02:05:422 - NumeroSessao: 339407 - Comando: ConsultarSAT<br>27/01/22 11:02:05:423 - NumeroSessao: 339407 - Resposta:339407 10000 Resposta com Sucesso   900006330<br>27/01/22 11:02:06:498 - ACBrSAT.DesInicializado<br>27/01/22 11:02:06:498 - ACBrSAT.DesInicializado<br>27/01/22 11:02:06:498 - ACBrSAT.Inicializado<br>27/01/22 11:02:06:498 - ACBrSAT.Inicializado<br>27/01/22 11:02:21:651 - ACBrSAT.Inicializado<br>27/01/22 11:02:21:717 - NumeroSessao: 315408 - Comando: ConsultarSAT<br>27/01/22 11:02:21:717 - NumeroSessao: 315408 - Comando: ConsultarSAT<br>27/01/22 11:02:21:718 - NumeroSessao: 322409 - Comando: ConsultarStatusOperacional<br>27/01/22 11:02:21:718 - NumeroSessao: 322409 - Resposta:315408 0800 SAT em operacao  <br>27/01/22 11:02:21:778 - ACBrSAT.DesInicializado<br>27/01/22 11:02:27:87 - ACBrSAT.DesInicializado<br>27/01/22 11:02:37:936 - ACBrSAT.DesInicializado<br>27/01/22 11:02:37:937 - NumeroSessao: 651410 - Comando: ConsultarSAT<br>27/01/22 11:02:37:937 - NumeroSessao: 651410 - Resposta:651410 08000 SAT em operacao  <br>27/01/22 11:02:37:934 - NumeroSessao: 651410 - Comando: ConsultarSAT<br>27/01/22 11:02:37:934 - NumeroSessao: 651410 - Resposta:651410 08000 SAT em operacao  <br>27/01/22 11:02:37:934 - NumeroSessao: 651410 - Comando: ConsultarSAT<br>27/01/22 11:02:37:934 - NumeroSessao: 651410 - Comando: ConsultarSAT<br>27/01/22 11:02:37:934 - NumeroSessao: 651410 - Comando: ConsultarSAT<br>27/01/22 11:0 | ^ HOMOLOGAÇÃO |
| MONITOR ONLINE                                                                                                    |               |
| 🗁 Abrir 💽 Atualizar 🔚 S                                                                                                    | alvar         |

# Log - WS

Log diário relativo à comunicação da aplicação de monitoramento e a web service da IWS.

| EasyMonitor - 1.0.0.0                                      | -  | E | ]     | ×           |
|------------------------------------------------------------|----|---|-------|-------------|
| 🐺 Monitor 🚔 SAT 🎁 Dados Emitente 🕢 Token                   |    |   |       |             |
| 😟 Geral 📄 LOG Geral 🕼 LOG 1 - SAT 👔 LOG 2 - SAT 👔 LOG - WS |    |   |       |             |
|                                                            |    |   | < >   | HOMOLOGAÇÃO |
| MONITOR ONLINE                                             |    |   |       |             |
|                                                            |    |   |       |             |
| 🗁 Abrir 🖸 Atualiz                                          | ar | R | Salva | r           |

## SAT

### Geral

\* **Caminho da DLL:** diretório de armazenamento da dll de comunicação com o equipamento SAT (dll obrigatória).

\* **Código de Ativação:** código de ativação de SAT. Código obrigatório a ser informado no momento da instalação da aplicação.

| Last update:     | e e contraction de la contracta en la la contracta de la contracta de la contracta de la contracta de la contra |
|------------------|----------------------------------------------------------------------------------------------------|
| 2022/01/28 14:50 | easymonitor:guia_de_instalacao.http://wiki.ws.com.br/doku.pnp?id=easymonitor:guia_de_instalacao&rev=1643381458  |

| EasyMonitor - 1.0.0.0                       | - |      | $\times$ |
|---------------------------------------------|---|------|----------|
| SAT Token SAT Dados Emitente Dados Emitente |   |      |          |
| Caminho da DLL                              |   |      |          |
| C:\IWS\EASYMONITOR\SAT\SATDLL.dll           |   |      |          |
| Có <u>d</u> igo de Ativação                 |   |      |          |
| ••••••                                      |   |      | H        |
|                                             |   |      | M        |
|                                             |   |      | 0        |
|                                             |   |      | Ō        |
|                                             |   |      | G        |
|                                             |   |      | ç        |
|                                             |   |      | A<br>0   |
|                                             |   |      | ľ        |
|                                             |   |      |          |
|                                             |   |      |          |
|                                             |   |      |          |
|                                             |   |      |          |
| MONITOR ONLINE                              |   |      |          |
|                                             |   | Salv | /ar      |

## Status

Contém o retorno de todos os 23 campos mencionados na "Especificação Técnica de Requisitos, páginas 231, 232 e 233". Estas informações serão enviadas ao web service da IWS e disponibilizadas para montagem do relatório.

| EasyMonitor - 1.0.0.0                     |                                              | _ |       | ×   |
|-------------------------------------------|----------------------------------------------|---|-------|-----|
| 🖳 Monitor 🛛 📾 🗚 👘 Dados Emitente          | Token                                        |   |       |     |
| 🥘 Geral 👍 Status                          |                                              |   |       |     |
| Propriedade                               | Situação                                     |   | ^     |     |
| Número de Série                           | 900006330                                    |   |       |     |
| Tipo de LAN                               | DHCP                                         |   |       |     |
| IP                                        | 192.168.000.193                              |   |       |     |
| Máscara de Rede                           | 255.255.255.000                              |   |       |     |
| Gateway de Rede                           | 192.168.000.001                              |   |       | H A |
| DNS1                                      | 008.008.008                                  |   |       | M   |
| DNS2                                      | 008.008.004.004                              |   |       |     |
| Endereço MAC                              | B8:24:1A:00:03:2F                            |   |       | Ň   |
| Status Conexão REDE                       | CONECTADO                                    |   |       | ō   |
| Nível Bateria Interna                     | ALTO                                         |   |       | Ğ   |
| Memória de Trabalho Total                 | 1048576 Kbytes Mbytes                        |   |       | A   |
| Memória de Trabalho Usada                 | 357020 Kbytes Mbytes                         |   |       | C   |
| Data/Hora Atual do Equipamento            | 27/01/2022 11:04:00                          |   |       | Á   |
| Versão Software Básico                    | 03.00.00                                     |   |       | 0   |
| Versão Layout da Tabela de Informações    | 0.08                                         |   |       |     |
| Número Sequencial último CFe Emitido      | 35220153485215000106599000063300045825115143 |   |       |     |
| Primeiro CF-e-SAT na memória de trabalho  | 000000000000000000000000000000000000000      |   |       |     |
| Último CF-e-SAT na memória de trabalho    | 000000000000000000000000000000000000000      |   |       |     |
| Data/Hora última Transmissão para a SEFAZ | 27/01/2022 10:13:39                          |   |       |     |
| Data/Hora última Comunicação com a SEFAZ  | 27/01/2022 10:23:58                          |   |       |     |
|                                           |                                              |   | ×     |     |
|                                           | MONITOR ONLINE                               |   |       |     |
|                                           |                                              |   | Salva | ar  |

# **Dados Emitente**

Caixa: Campo aberto para ser informado o número do PDV associado ao SAT.

• Exemplo: PDV01 está associado ao SAT número de série 000000001. Caso o SAT seja compartilhado, as descrições dos PDVs devem ser informadas com separador ";", conforme imagem. Essa informação é enviada ao web service da IWS e disponibilizada para montagem do relatório.

*Empresa:* Fantasia da empresa associada ao equipamento SAT. Essa informação é enviada ao web service da IWS e disponibilizada para montagem do relatório.

**CNPJ:** CNPJ da empresa associada ao equipamento SAT. Essa informação é enviada ao web service da IWS e disponibilizada para montagem do relatório.

11/14

| Last update:     | oscumonitoriquia do instalação http://wiki.jws.com.br/doku.php?id=oscumonitoriquia do instalação.rov=1643291458 |
|------------------|----------------------------------------------------------------------------------------------------|
| 2022/01/28 14:50 |                                                                                                    |

| SasyMonitor - 1.0.0.0                                            | _ |      | $\times$              |  |  |
|------------------------------------------------------------------|---|------|-----------------------|--|--|
| 🔜 Monitor 🛛 🚔 Dados Emitente 🚱 Token                             |   |      |                       |  |  |
| Caixa<br>PDV01;PDV09<br>Empresa<br>IWS<br>CNEJ<br>01797606000162 |   |      | H O M O L O G < C∕< O |  |  |
| MONITOR ONLINE                                                   |   |      |                       |  |  |
|                                                                  | l | Salv | ar                    |  |  |

## Token

Esta aba gera o arquivo **EASYMONITOR\_TOK.mon** criptografado para ser utilizado na comunicação com a web service da IWS. O arquivo gerado não é carregado nesta aba, sendo utilizado apenas no primeiro momento para criptografar o token.

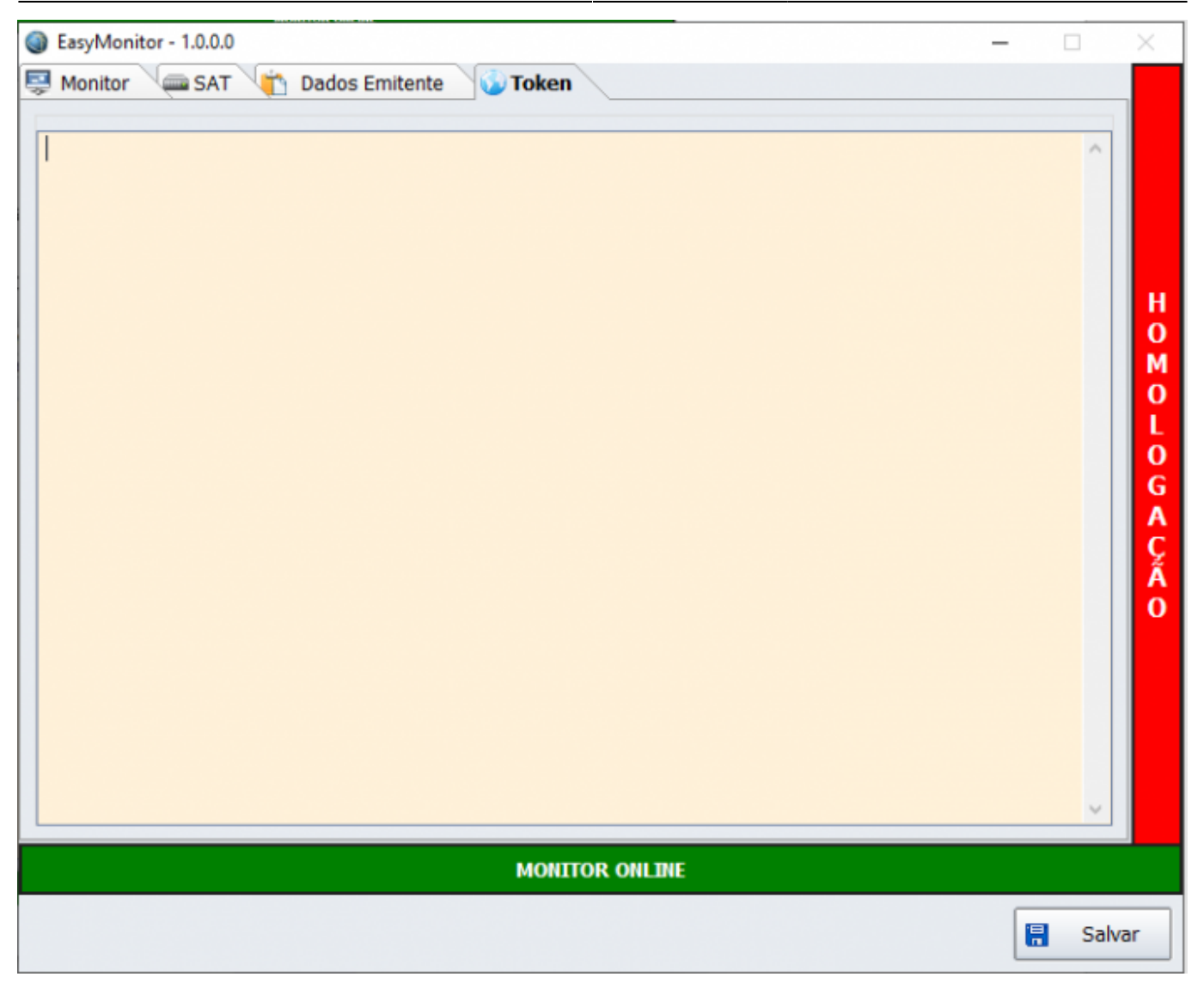

# WebService - IWS

Quanto aos relatórios para tomada de decisões, temos a disposição nosso BI(Business Intelligence). Receberemos todas as informações brevemente citadas neste documento e com elas poderemos modelar gráficos de acordo com a necessidade.

Segue exemplo de algumas situações:

- *Quantidade de dias SEM TRANSMITIR CUPOM para a SEFAZ*: Temos quais SATs e há quantos dias eles não enviam vendas para a SEFAZ.
- *Quantidade de dias SEM COMUNICAÇÃO com a SEFAZ*: Temos quais equipamentos e há quantos dias eles não se comunicam com a SEFAZ.
- Status SAT: Quantos SATs estão conectados e não conectados.
- Último log de comunicação com BI: Últimos logs enviados pela aplicação EasyMonitor ao nosso web service IWS.

Nossa ferramenta de BI tem característica quantitativa, ou seja, apresentados números dispostos em gráficos para auxiliar na análise e tomada de decisões.

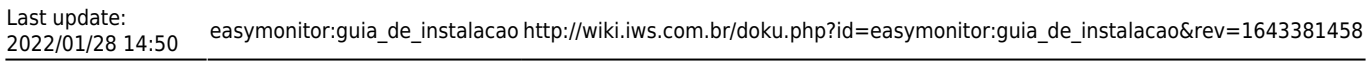

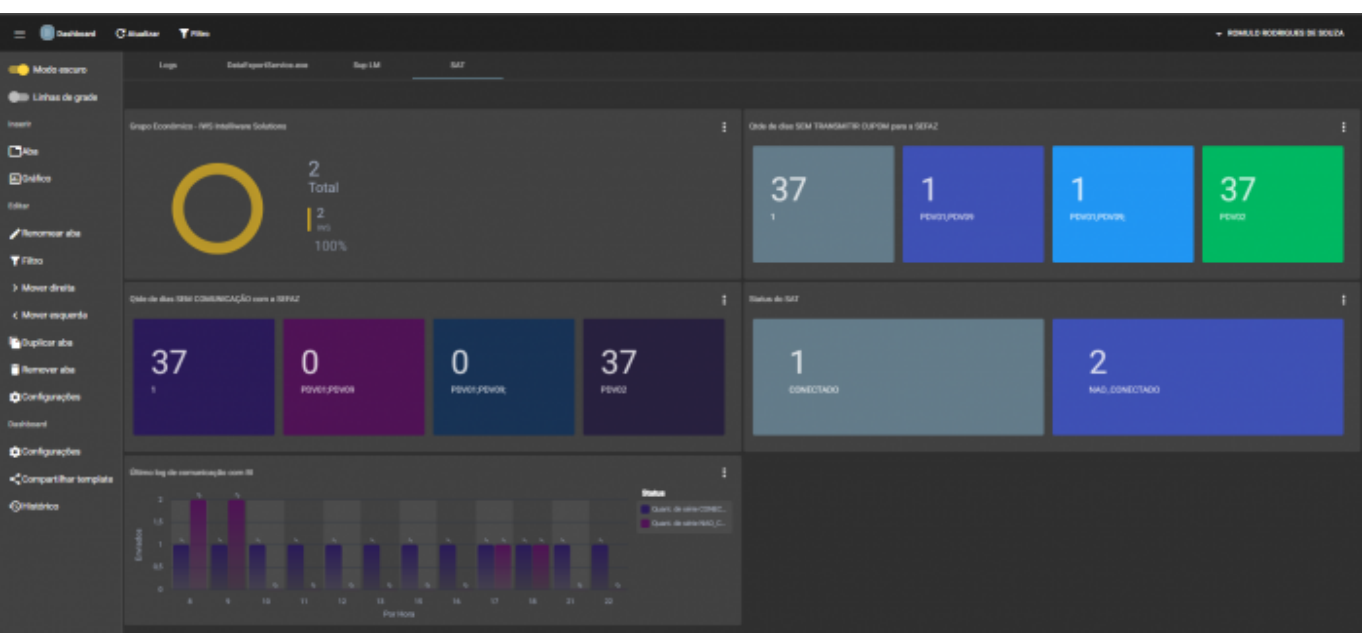

### From:

http://wiki.iws.com.br/ - Documentação de software

## Permanent link:

× http://wiki.iws.com.br/doku.php?id=easymonitor:guia\_de\_instalacao&rev=1643381458

#### Last update: 2022/01/28 14:50